## **Oppgave 5.10 med CASIO fx-9860GII, CFX-9850GC Plus og Excel**

I en klasse er det 15 jenter og 10 gutter. Vi velger ut fire elever og lar X være antall jenter av de fire. Finn forventningsverdien, variansen og standardavviket.

## CASIO fx-9860GII

Dette er en hypergeometrisk modell og sannsynlighetene kan regnes ut som vist nedenfor.

| Х      | 0                                                  | 1                                                  | 2                                                  | 3                                                  | 4                                                  |
|--------|----------------------------------------------------|----------------------------------------------------|----------------------------------------------------|----------------------------------------------------|----------------------------------------------------|
| P(X=x) | $\frac{\binom{15}{0}\binom{10}{4}}{\binom{25}{4}}$ | $\frac{\binom{15}{1}\binom{10}{3}}{\binom{25}{4}}$ | $\frac{\binom{15}{2}\binom{10}{2}}{\binom{25}{4}}$ | $\frac{\binom{15}{3}\binom{10}{1}}{\binom{25}{4}}$ | $\frac{\binom{15}{4}\binom{10}{0}}{\binom{25}{4}}$ |

 $\binom{15}{3}$  regnes eksempelvis ut som  $\frac{15!}{3! \cdot (15-3)!} = \frac{13 \cdot 14 \cdot 15}{1 \cdot 2 \cdot 3} = 455$ 

Dette antall kombinasjoner kan også regnes ut direkte på kalkulatoren med **15 OPTN PROB nCr 3 EXE** som vises som **15C3** og gir svaret **455**.

Vi kan dermed regne ut P(X=0) med 15C0 × 10C4 ÷ 25C4 EXE som gir svaret 0.01660079051, osv.

Når vi har regnet ut sannsynlighetene, kan vi finne forventningsverdien, variansen og standardavviket med formlene  $\mu = \sum x_i \cdot P(X = x_i)$ ,  $VAR(X) = \sum (x_i - \mu)^2 \cdot P(X = x_i)$  og  $\sigma = \sqrt{Var(X)}$ 

Det er imidlertid enda enklere å bruke **STAT** menyvalget. Da kan vi få ut alle sannsynlighetene på en gang. Legg inn **0**, **1**, **2**, **3** og **4** i **List 1**. Velg **DIST**, **H-GEO** og **Hpd** (Se neste side dersom kalkulatoren din ikke har H-GEO):

| Data             | : List                               |
|------------------|--------------------------------------|
| List             | : List 1                             |
| n                | : 4                                  |
| М                | : 15                                 |
| N                | : 25                                 |
| Save Res         | : <b>List 2</b>                      |
| Execute          |                                      |
|                  |                                      |
|                  |                                      |
| 1                | 0.0166                               |
| 1<br>2           | 0.0166<br>0.1422                     |
| 1<br>2<br>3      | 0.0166<br>0.1422<br>0.3735           |
| 1<br>2<br>3<br>4 | 0.0166<br>0.1422<br>0.3735<br>0.3596 |

0.1079

5

- **EXIT**, **EXIT** tar oss tilbake til listene. Sjekk at sannsynlighetene ligger i **List 2**.
- Velg nå STAT, SET og sjekk at 1Var XList : List 1 og 1Var Freq : List 2
- EXIT og 1VAR gir  $\overline{x} = 2.4 \text{ og } \sigma x = 0.91651513$

Altså er  $\mu = 2.4$ ,  $\sigma \approx 0.92$  og  $Var(X) = \sigma^2 \approx 0.917^2 \approx 0.84$ 

Ola Lie

## Casio CFX-9850GC Plus eller lignende

Dersom kalkulatoren din ikke har H-GEO, kan du bruke TABLE og overføre resultatene til List 2.

- 1. Velg TABLE og legg inn Y1 = 15CX × 10C(4-X) ÷ 25C4 EXE
- 2. Sett F5 (RANG) til Start: 0, End: 4 og Pitch: 1 EXE F6 (TABL)
- 3. Flytt markøren til kolonnen med sannsynlighetene (Y1)
- 4. OPT, F1 (LIST), F2 (LMEM) og F2 (List2) kopierer sannsynlighetene til List 2

Du kan nå fortsette som forklart på side 1:

- 5. **MENU**, **STAT** og legg inn **0**, **1**, **2**, **3** og **4** i **List 1**.
- 6. F2 (CALC), F6 (SET) og sjekk at 1Var XList: List 1 og 1Var Freq : List 2
- 7. F1 (1VAR) gir  $\overline{x} = 2.4 \text{ og } x \sigma n = 0.91651513$

Altså er  $\mu = 2.4$ ,  $\sigma \approx 0.92$  og  $Var(X) = \sigma^2 \approx 0.917^2 \approx 0.84$ 

## **Microsoft Excel 2010**

Dersom du ikke har kalkulator, kan du gjøre det samme i EXCEL:

|   | А      | В          | С          | D          | E          | F          |
|---|--------|------------|------------|------------|------------|------------|
| 1 | х      | 0          | 1          | 2          | 3          | 4          |
| 2 | P(X=x) | 0,01660079 | 0,14229249 | 0,37351779 | 0,35968379 | 0,10790514 |
| 3 | E(X)   | 2,40       |            |            |            |            |
| 4 | Var(X) | 0,84       |            |            |            |            |
| 5 | SD(X)  | 0,92       |            |            |            |            |

Nedenfor er formlene bare vist for P(X=0) og P(X=1). Når du har skrevet inn tallene 0 til 4 i B1 til F1, holder det med å skrive inn formelen i B2. Deretter kan B2 kopiers til C2:F2.

|   | Α      | В                                      | С                                      |
|---|--------|----------------------------------------|----------------------------------------|
| 1 | х      | 0                                      | 1                                      |
| 2 | P(X=x) | =HYPGEOM.FORDELING.N(B1;15;4;25;USANN) | =HYPGEOM.FORDELING.N(C1;15;4;25;USANN) |
| 3 | E(X)   | =SUMMERPRODUKT(B1:F1;B2:F2)            |                                        |
| 4 | Var(X) | =SUMMERPRODUKT((B1:F1-\$B\$3)^2;B2:F2) |                                        |
| 5 | SD(X)  | =ROT(B4)                               |                                        |